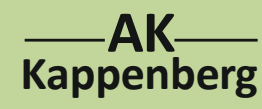

## Konduktometrische und potenziometrische Titration von Salzsäure mit Natronlauge

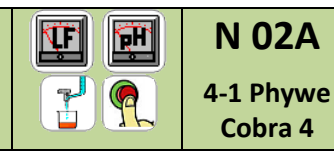

1

2-Kanalmessung (normale Bürette)

Da sich bei der Neutralisation die Leitfähigkeit und der pH-Wert ändern, kann man die Titration sowohl Prinzip konduktometrisch wie auch potenziometrisch verfolgen. Mit Phywe Cobra 4 / Measure hat man die Möglichkeit, Leitfähigkeit und pH-Wert gleichzeitig aufzunehmen.

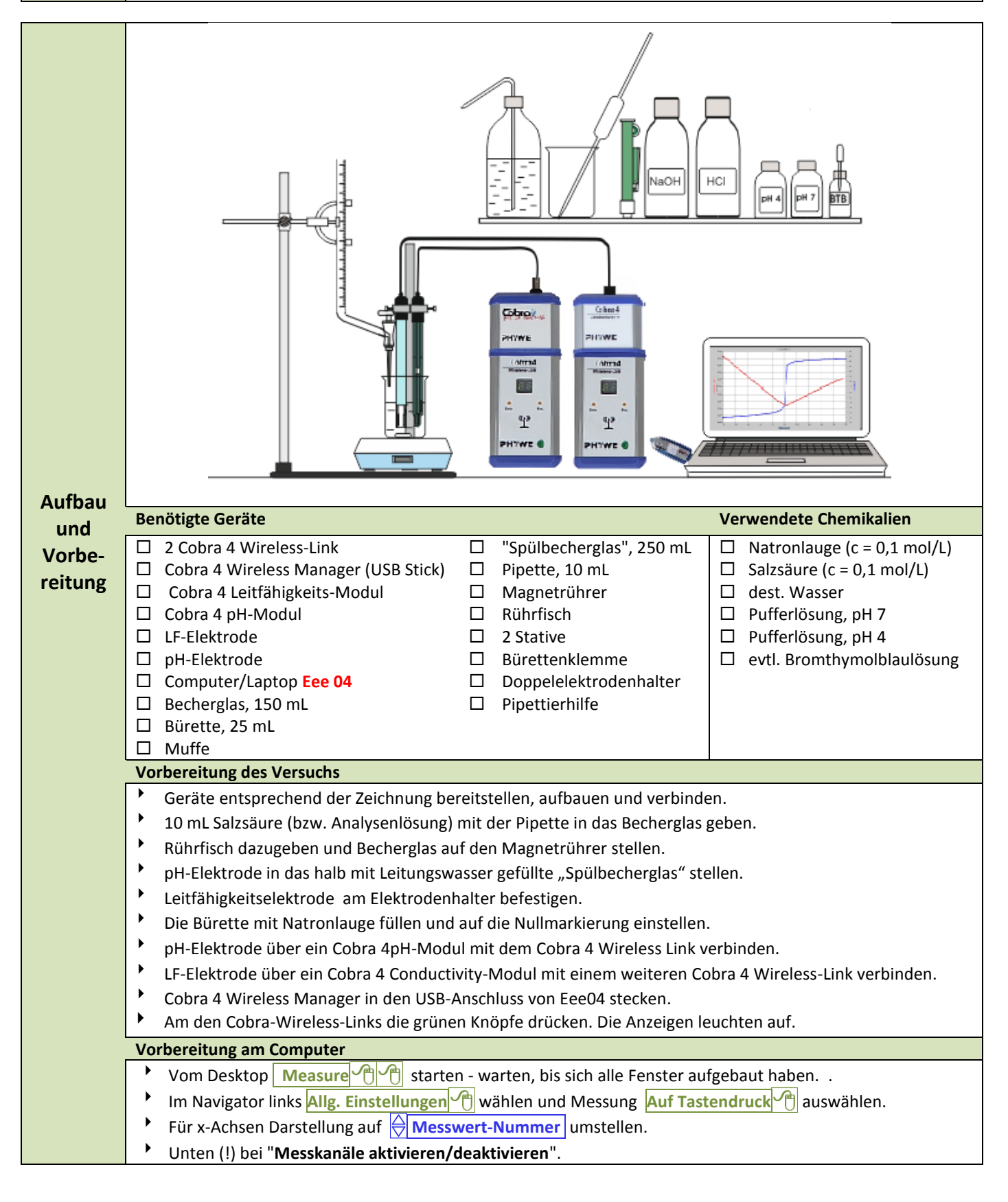

| Δ       | Konduktometrische und potenziometrische 🕅 M 02A                                                                                                    |  |  |  |  |  |  |  |  |
|---------|----------------------------------------------------------------------------------------------------|--|--|--|--|--|--|--|--|
| Kappe   | berg Titration von Salzsäure mit Natronlauge 4-1 Phywe                                                                                                    |  |  |  |  |  |  |  |  |
|         | 2-Kanalmessung (normale Bürette)                                                                                                    |  |  |  |  |  |  |  |  |
|         | Uäkshan hai 🔽 nu 🔽 Leistähiskoit die anderen Uäkshan antfornan (aut runter seralion))                                                                                                    |  |  |  |  |  |  |  |  |
|         | In Leitfähigkeitskoordinatensystem Arechts und Darstellungsoptionen                                                                                                    |  |  |  |  |  |  |  |  |
|         | <ul> <li>Unten rechts Multigraph Einstellungen ↑ und für die y-Achse bei ☑ pH ☑ Leitfähigkeit setzen.</li> <li>Messkanal Leitfähigkeit ↑ auf y-Achse: Oben:  15000, Unten:  0 µS/cm</li> <li>Messkanal pH ↑ auf y-Achse: Oben:  14, Unten:  0 µS/cm</li> </ul> |  |  |  |  |  |  |  |  |
|         |                                                                                                    |  |  |  |  |  |  |  |  |
|         |                                                                                                    |  |  |  |  |  |  |  |  |
|         | Für x-Achse Hesswertnummer auswählen dann links an der Achse 10 - rechts 10                                                                                                    |  |  |  |  |  |  |  |  |
|         | <ul> <li>Mit OK O bestätigen und nochmals OK O Fenster schließen.</li> </ul>                                                                                                    |  |  |  |  |  |  |  |  |
|         | Kalibrieren nH Elektrode snülen in Pufferlösung nH = 7 stellen                                                                                                    |  |  |  |  |  |  |  |  |
|         | <ul> <li>Im Untermenü "Navigator" auf den Reiter Übersicht M pH/Potential MM onnelklick</li> </ul>                                                                                                    |  |  |  |  |  |  |  |  |
|         | Im Menü "Messkanal pH/Potential pH" auf Kalibrieren 🕐                                                                                                    |  |  |  |  |  |  |  |  |
|         | Wenn der aktuelle Messwert konstant ist, bei "Sollwert 1" 7,0 und Anwenden 1                                                                                                    |  |  |  |  |  |  |  |  |
|         | pH Elektrode spülen in Pufferlösung pH =4 stellen                                                                                                    |  |  |  |  |  |  |  |  |
|         | <ul> <li>Wenn der aktuelle Messwert konstant ist, bei "Sollwert 2" [20] 4,0 und Anwenden [1]</li> <li>OK [1] Fenster schließen</li> </ul>                                                                                                    |  |  |  |  |  |  |  |  |
|         | <ul> <li>Die Digitalanzeigen nach links untereinander ziehen und das Fenster des Multigraphen groß ziehen </li> </ul>                                                                                                    |  |  |  |  |  |  |  |  |
|         |                                                                                                    |  |  |  |  |  |  |  |  |
|         | PH Elektrode am Stativ befectigen. Pührfisch darf heim Drehen die Elektroden nicht berühren                                                                                                    |  |  |  |  |  |  |  |  |
|         | <ul> <li>So viel dest. Wasser zugeben. dass die Pt-Bleche der LF-Elektrode gut bedeckt sind.</li> </ul>                                                                                                    |  |  |  |  |  |  |  |  |
|         | <ul> <li>Mit • Mit oben links die Messwertspeicherung starten.</li> </ul>                                                                                                    |  |  |  |  |  |  |  |  |
|         | Zur Messwertaufnahme bei 0,0 mL Blauer Pfeil                                                                                                    |  |  |  |  |  |  |  |  |
|         | Die Titratorflüssigkeit kontinuierlich (mit recht kleiner Geschwindigkeit!) aus der Bürette auslaufen lassen                                                                                                    |  |  |  |  |  |  |  |  |
|         | Und nach jeweils 0,5 mL einen Messwert Blauer Preil ~ jeweils speichern.                                                                                                    |  |  |  |  |  |  |  |  |
|         | <ul> <li>Im Fenster "Weitere Datenbearbeitung" Speichern Alle Messungen an measure übertragen M bestätigen</li> </ul>                                                                                                    |  |  |  |  |  |  |  |  |
|         | und mit OK Tenster schließen.                                                                                                    |  |  |  |  |  |  |  |  |
|         | In Menüzeile Messauswertung 🕐 Wurzel alpha Kanalumwandlung 🕐 anklicken,                                                                                                    |  |  |  |  |  |  |  |  |
|         | unter Quellkanäle1: Messwert-Nr. (1), unter Operation f:= 🔤 n*0,5-0,5 bei                                                                                                    |  |  |  |  |  |  |  |  |
|         | Zielkanal uberschreiben ) Messwert-Nr. )                                                                                                    |  |  |  |  |  |  |  |  |
|         | oben rechts Berechne                                                                                                    |  |  |  |  |  |  |  |  |
| Durch-  | In Koordinatensystem () rechts                                                                                                    |  |  |  |  |  |  |  |  |
| führung | Mit rechter Maustaste ins Diagramm klicken Darstellungsoptionen                                                                                                    |  |  |  |  |  |  |  |  |
|         | oben x-Datensatz  sinnvolle Nachkommastellen"  2 mit  K  bestätigen                                                                                                    |  |  |  |  |  |  |  |  |
|         |                                                                                                    |  |  |  |  |  |  |  |  |
|         | 1000                                                                                                    |  |  |  |  |  |  |  |  |
|         | 9000                                                                                                    |  |  |  |  |  |  |  |  |
|         |                                                                                                    |  |  |  |  |  |  |  |  |
|         | 8000                                                                                                    |  |  |  |  |  |  |  |  |
|         | 6000-                                                                                                    |  |  |  |  |  |  |  |  |
|         | 4000                                                                                                    |  |  |  |  |  |  |  |  |
|         | 2000                                                                                                    |  |  |  |  |  |  |  |  |
|         | 2009                                                                                                    |  |  |  |  |  |  |  |  |
|         | 1000<br>                                                                                                    |  |  |  |  |  |  |  |  |
|         | 0 5 10 15 20 26 30 35 <b>≇</b>                                                                                                    |  |  |  |  |  |  |  |  |

| www.kappenberg.com | Materialien | Vergleich Messsysteme | 06/2014 | 2 |
|--------------------|-------------|-----------------------|---------|---|
|--------------------|-------------|-----------------------|---------|---|

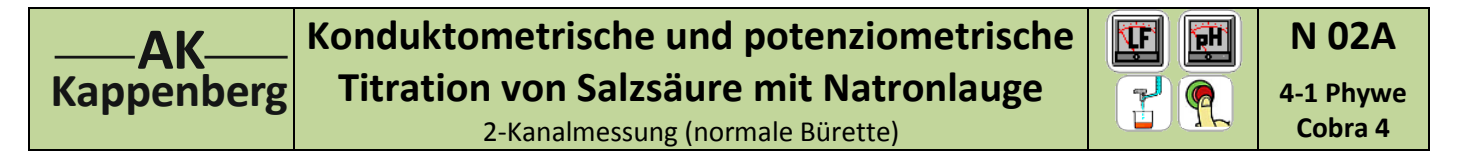

| Speichern               | <ul> <li>Zum Speichern Datei  und dann Messung speichern unter </li> <li>Ordner Phywe  auswählen.</li> <li>Projektnamen eingeben (hier: Beispiel)  N02a-4-1 user und Speichern </li> </ul>                                                   |
|-------------------------|----------------------------------------------------------------------------------------------------|
| Excel-<br>Export        | <ul> <li>Hauptmenü: Messung - Messwerte exportieren </li> <li>Ziel: O in Zwischenablage kopieren Format: O als Zahlenwerte kopieren OK </li> <li>Bearbeitung in Excel:</li> <li>Vom Desktop Excel </li> <li>starten und Einfügen </li> </ul> |
| Öffnen<br>bei<br>Bedarf | <ul> <li>Measure A starten und warten, bis alle Fenster aufgebaut sind.</li> <li>Im Hauptmenü Experiment A und Hauptprogramm A aufrufen</li> <li>Öffnen A das gewünschte Projekt A A</li> </ul>                                              |

3

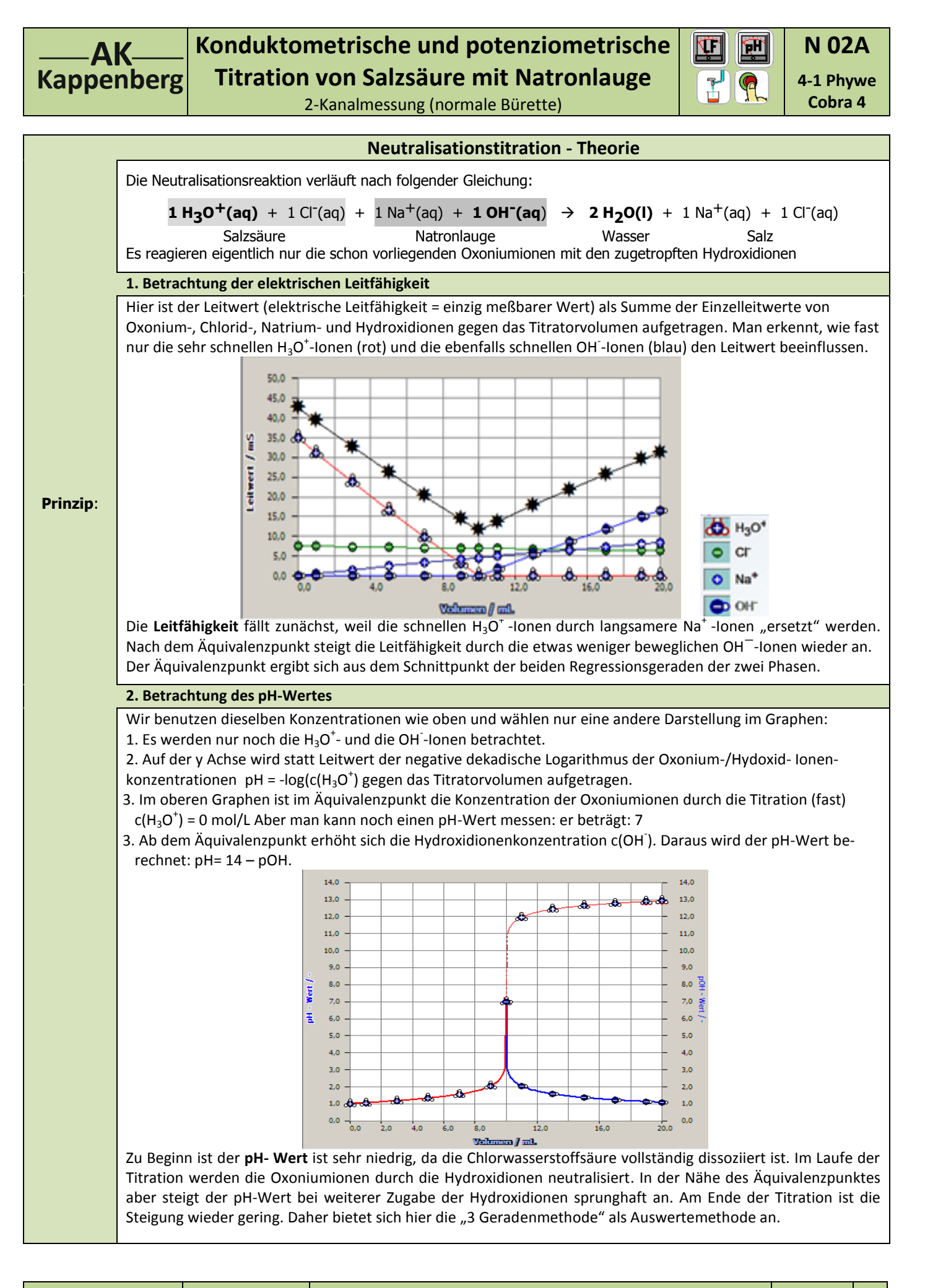

4

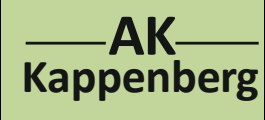

## Konduktometrische und potenziometrische Titration von Salzsäure mit Natronlauge

N 02A

4-1 Phywe

Cobra 4

5

ΈH

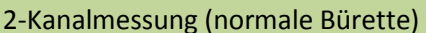

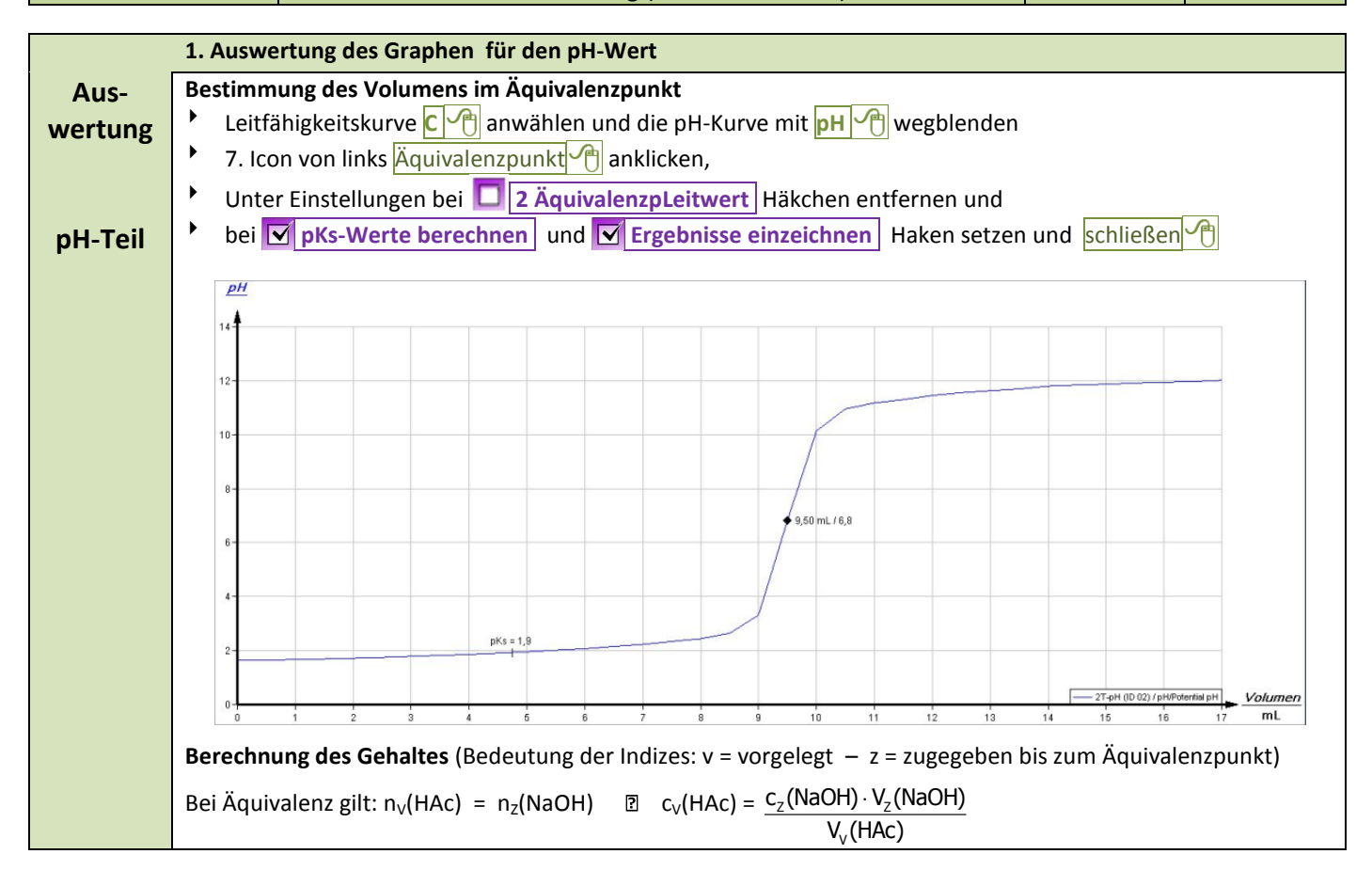

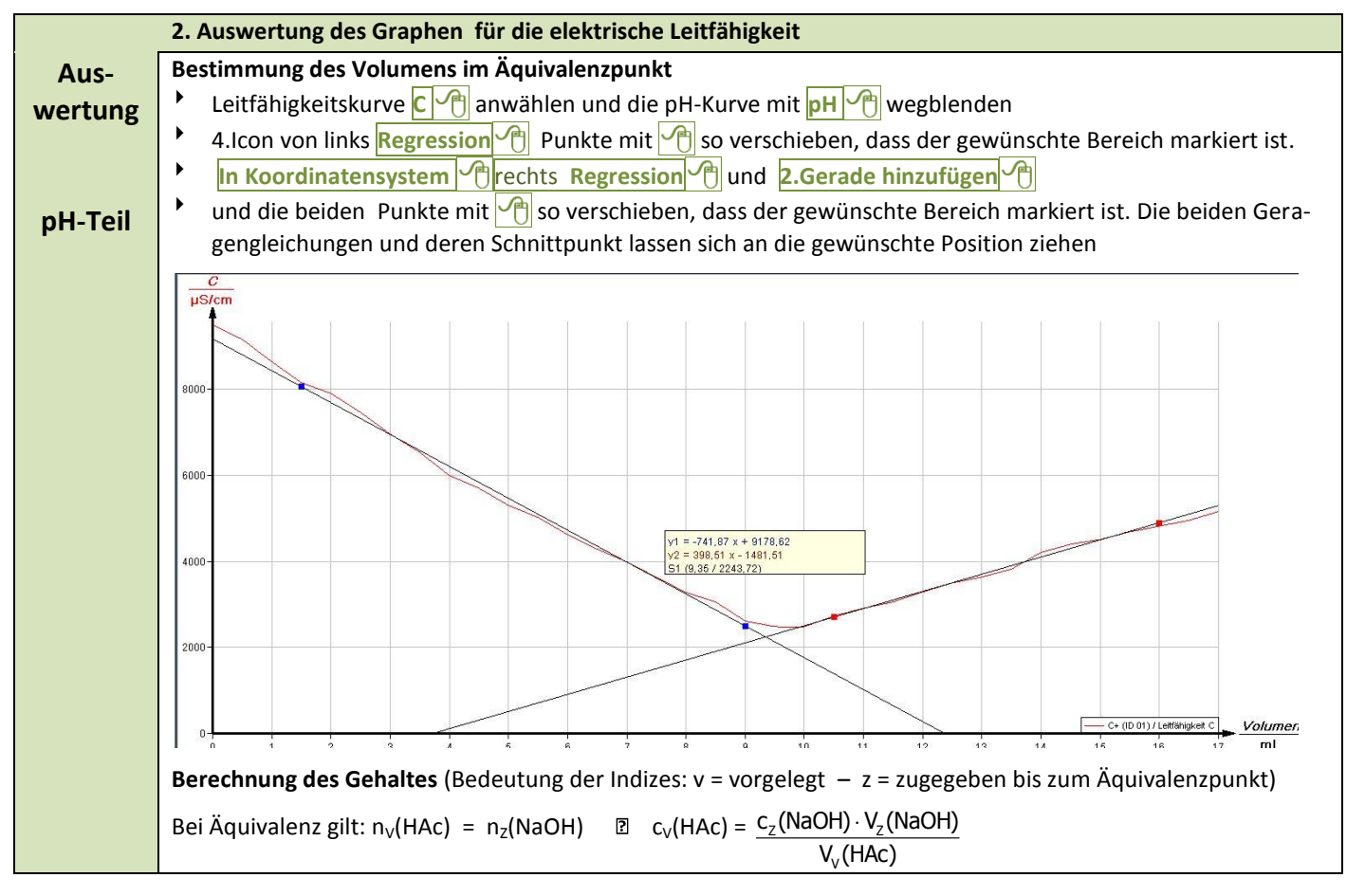

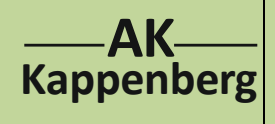

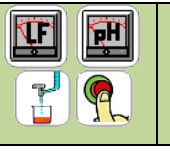

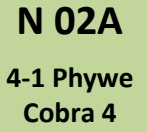

2-Kanalmessung (normale Bürette)

| Geräte (richtiger Link und richtige Sensoren) und Chemikalien müssen schon aufgebaut, anschlossen und eingeschaltet sein! |                                                                                                   |  |  |  |  |  |
|----------------------------------------------------------------------------------------------------|---------------------------------------------------------------------------------------------------|--|--|--|--|--|
| Quick-                                                                                                    | Einmal gespeicherte Einstellungen können für eine sofortige neue Messung benutzt werden.          |  |  |  |  |  |
|                                                                                                    | Vom Desktop Measure 🕂 🕂 starten, warten, bis sich alle Fenster aufgebaut haben, und die Aufforde- |  |  |  |  |  |
| Start                                                                                                    | rung zum Update ignorieren.                                                                       |  |  |  |  |  |
|                                                                                                    | Hauptmenü Experiment 🕂 , Konfiguration laden 🕂 Wählen von N02a-4-1-QS.c4o 🕂 个                     |  |  |  |  |  |
|                                                                                                    | Multigraph auf Vollbild stellen                                                                   |  |  |  |  |  |
|                                                                                                    | • Weiter, wie bei <i>Durchführung</i> beschrieben.                                                |  |  |  |  |  |
|                                                                                                    |                                                                                                   |  |  |  |  |  |
|                                                                                                    |                                                                                                   |  |  |  |  |  |

| Zeitbedarf | Aufbau                                                                               | Vorber. | Durch- | Auswer-    | Ab-                               | Intuitive Be-  |  |
|------------|--------------------------------------------------------------------------------------|---------|--------|------------|-----------------------------------|----------------|--|
| Minuten    | (Exp):                                                                               | Rechn.  | führ.  | tung       | bau                               | dienung (+1-6) |  |
|            |                                                                                      |         |        |            |                                   |                |  |
| Beachten:  | $\overline{\Theta}$                                                                  |         |        | Entsorgung | Ausguss evtl. nach Neutralisation |                |  |
|            |                                                                                      |         |        |            |                                   |                |  |
| Literatur  | F. Kappenberg; Computer im Chemieunterricht 1988, S. 142, Verlag Dr. Flad, Stuttgart |         |        |            |                                   |                |  |

| www.kappenberg.com | Materialien | Vergleich Messsysteme | 06/2014 | 6 |
|--------------------|-------------|-----------------------|---------|---|
|--------------------|-------------|-----------------------|---------|---|